# 2 Channel Temperature Humidity Standalone SD card DATALOGGER DHT22, AM2302, AM2305

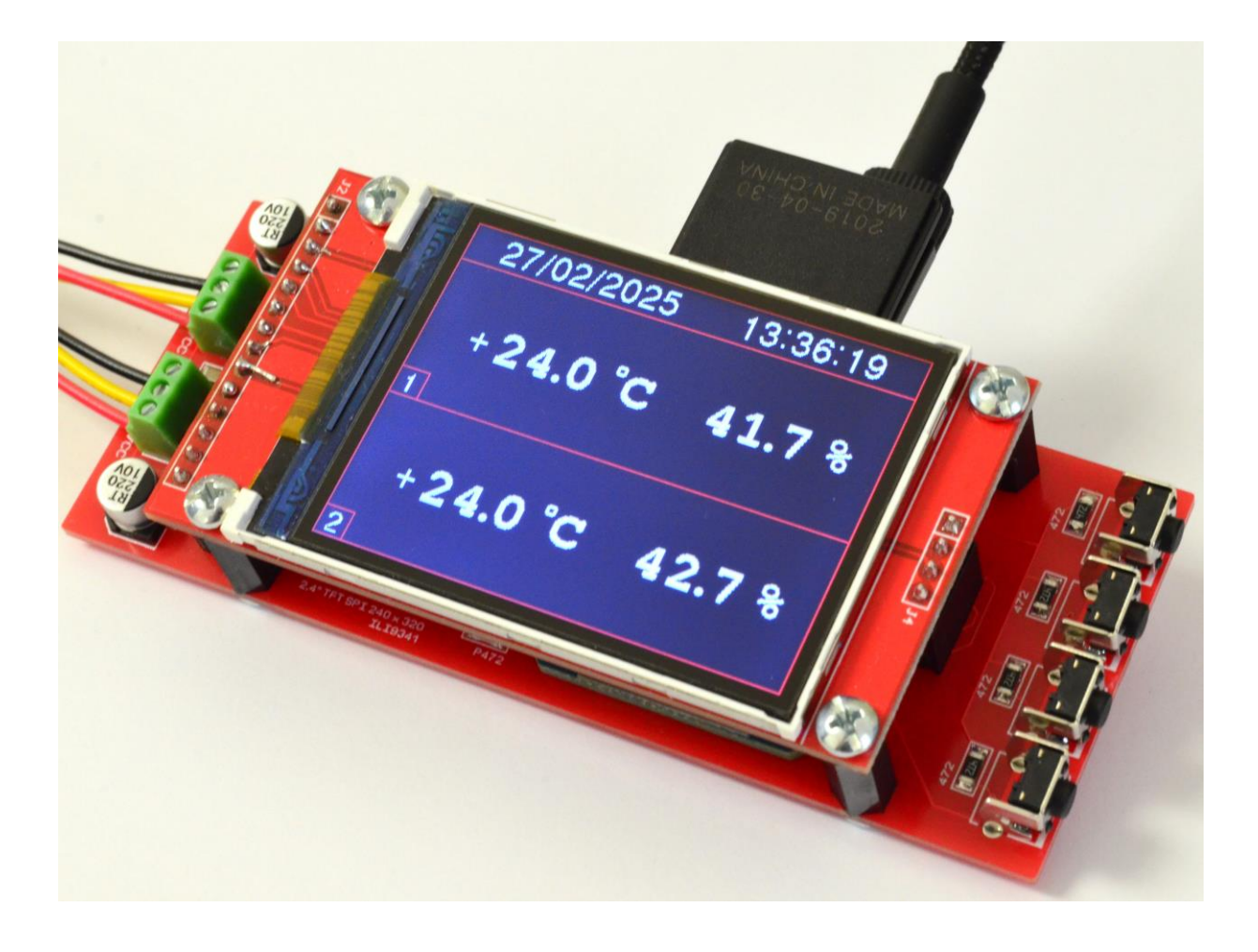

# 1. What is this?

This is 2 channel temperature and humidity data logger with measuring temperature range  $-40 \dots + 80$  °Celsius (-40  $\dots + 185$  °Fahrenheit) and humidity range 0 $\dots$ 99% RH which work with digital temperature and humidity sensor DHT22. All measured temperature and humidity data are stored on the external sd card. This temperature and humidity data logger is fully standalone and not necessary connect it to pc for data stored.

Real-life data are transferring via usb cable in \*TXT format.

# 2. Device specification.

- Size width 43mm, length 107mm, height 25mm
- Device weight 120gr
- Colorful TFT 2.4 inch 240x320 display
- Temperature and humidity probe type digital sensor DHT22
- Temperature measuring range: -40  $\dots$  +80 °C / -40  $\dots$  +185 °F
- Temperature accuracy  $\pm 0.5^{\circ}C / (-40 \sim 80^{\circ}C / -40 \sim +185^{\circ}F)$
- Humidity measuring range: 0...99%
- Resolution temperature and humidity 0.1 °C / 0.1 °F
- Sensor wire length can be extended up to 10 meters
- Power supply usb type-C
- Device current max 100mA
- Usb speed 115200
- Usb driver chip CH9102X (or similar)
- Software selectable Celsius / Fahrenheit
- Software selectable output format TXT or CSV
- Changeable backlight level 5%...100%
- Changeable log interval 1sec ... 9999sec
- Integrated clock off-time battery type CR1220
- Accepted SD Card types SDHC, microSDHC
- SD Card file system FAT32
- SD Card maximum size 32Gb

# 3. What sensors type can I use?

You can use any modification of digital sensor type DHT22, AM2302 and AM2305 with 1wire data transferring protocol. Your digital sensor must have 3 wires – VCC, GND and DATA. Please be noticed that same sensor modification can have 4 wires. This 4 wires sensor is with i2c data transferring data and it NOT compatible with the data logger.

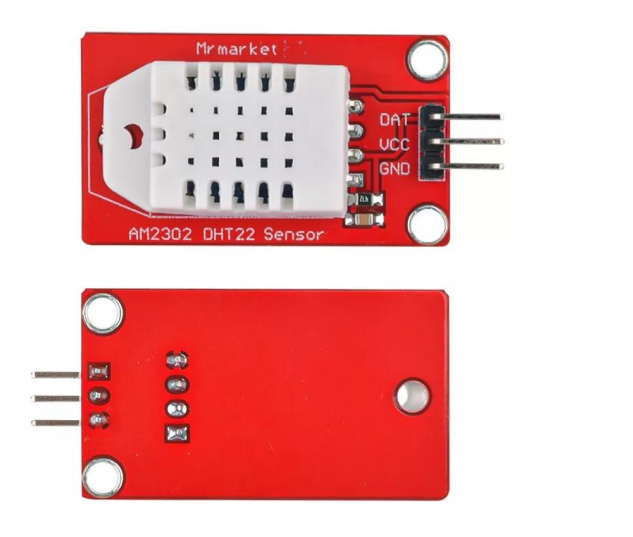

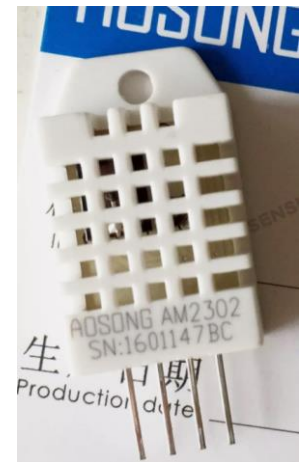

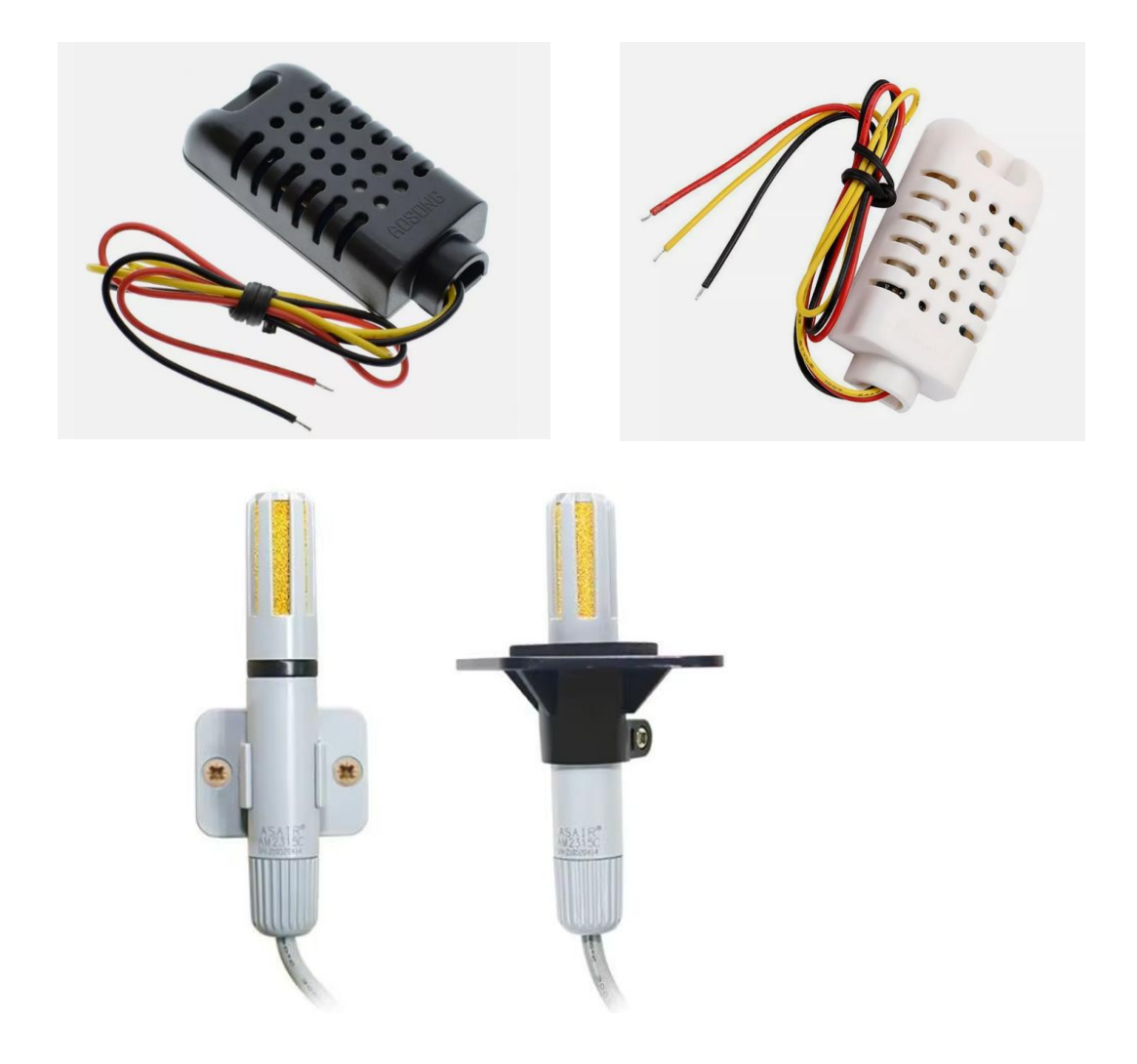

## 4. How much sd card memory is used to store measurement data?

|                    | 1 sensor | 2 sensors |
|--------------------|----------|-----------|
| 1 sec              | 32 bytes | 40 bytes  |
| 1 min              | 1,9 KB   | 2,3 KB    |
| 1 hour             | 112,5 KB | 140,6 KB  |
| 1 day              | 2,6 MB   | 3,3 MB    |
| 1 month ( 30 days) | 79,0 MB  | 98,9 MB   |
| 1 year (365 days)  | 962,4 MB | 1,2 GB    |

With record interval 1sec, one year stored data will take only 1.2GB.

# DATA.TXT file maximum memory size with 1 second logging

#### 5. How do I use device menu?

On the right side of the device are 4 buttons – enter, select, increase +, decrease - . Each button had double functionality - quick press and long press. With these four buttons you can operate device menu.

Quick press have a direct purpose.

Long press ENTER button – entering to the calibration menu.

Long press SELECT button – entering to the main menu.

Long press INCREASE+ button – entering to the system information.

Long press DECREASE- button – reboot the device.

#### 6. Device setup calibration menu.

In this menu available four values for calibration:

- T1 temparature calibration value
- H1 humidity calibration value
- T2 temperature calibration value
- H2 humidity calibration value

These calibartion values are stored in eeprom memory.

## 7. Device setup changeable settings.

- 1. Set time user setup time.
- 2. Set date user setup date.
- 3. Set measuring value user setup temperature measuring in Celsius or Fahreheit
- 4. Set logging interval user setup measuring interval range. Value range from 1sec to 9999 sec, step 1 second.
- 5. Set output log format CSV or TXT.
- 6. Set backlight level user setup lcd display backlight level. Level range from 5% to 100%, step 5%.

Device settings are stored in eeprom memory.

#### 8. Device system information menu page.

With this menu page device showing system information such as chip type, firmware version and volume, manufacturing date, uart speed, sd card info and device serial number.

#### 9.How do I connect SD card?

On the top side of the device is located sd card slot.

# 10. Formatting the SD card and DATA.txt file creating

When using a SD card with the DATALOGGER, you should format it first. Maximum size of SD card is 32GB. Follow the next instructions to format your SD card.

**A.** Insert the SD card in your computer. Go to **My Computer** and right click on the SD card. Select **Format** as shown in figure below.

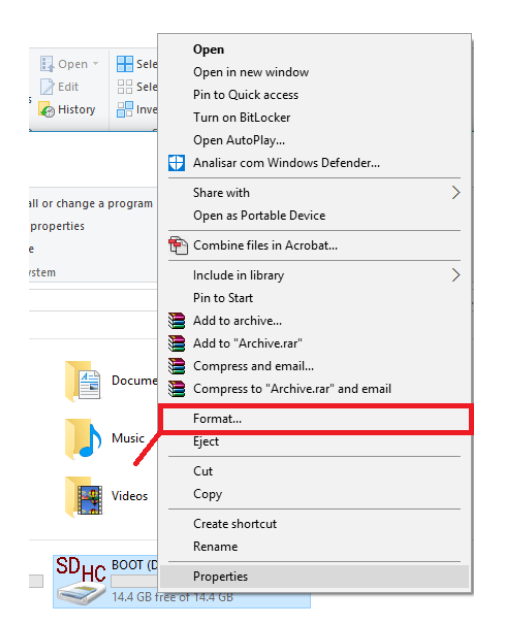

**B.** A new window pops up. Select **FAT32**, press **Start** to initialize the formatting process and follow the onscreen instructions.

| Format BOOT (D:)        |
|-------------------------|
| Capacity:               |
| 14.4 GB 🗸 🗸             |
| File system             |
| FAT32 (Default) 🗸       |
| Allocation unit size    |
| 32 kilobytes 🗸 🗸        |
| Restore device defaults |
| BOOT                    |
| Format options          |
| Quick Format            |
|                         |
|                         |
|                         |
| Start Close             |
|                         |

C. The next one step is to create DATA.txt file for temperature values storage.

Open File Explorer and navigate to the SD card. Right-click in the folder and go to **New > Text Document**.

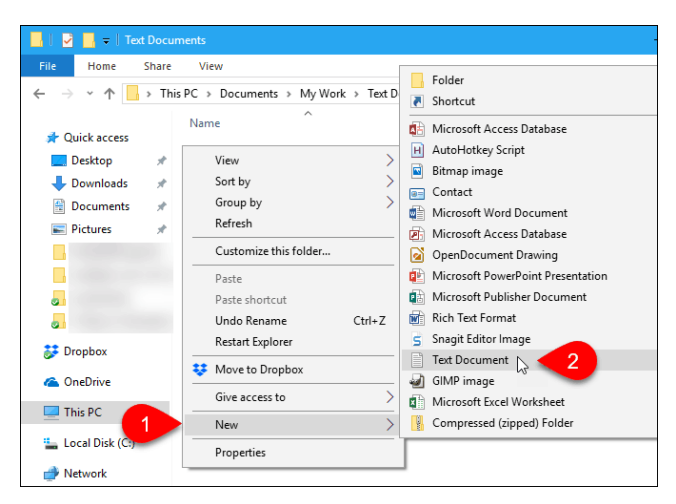

The text file is given a default name, **New Text Document.txt**, but the file name is highlighted. Type a new name for the file and press **Enter**. New name is **data**.txt. Now log data will be stored in this file.

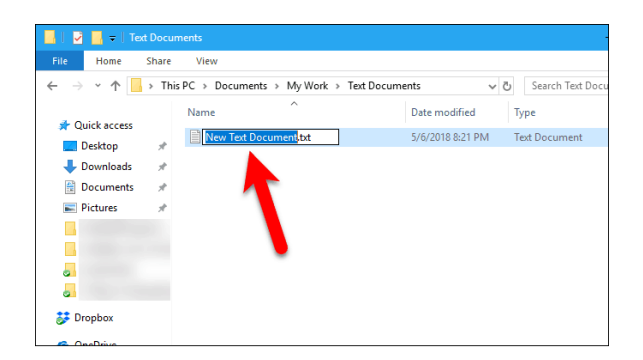

# 11. Device photos:

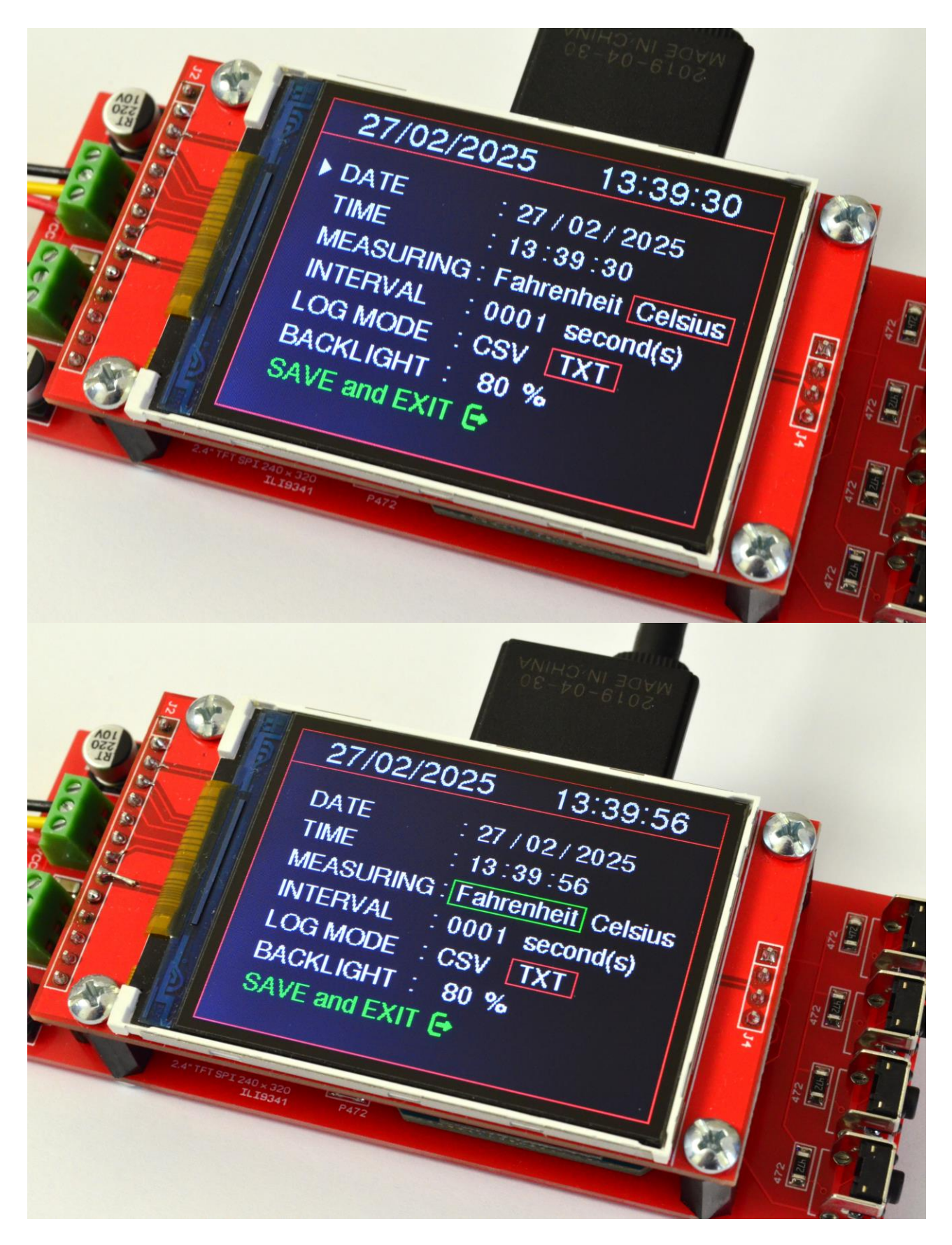

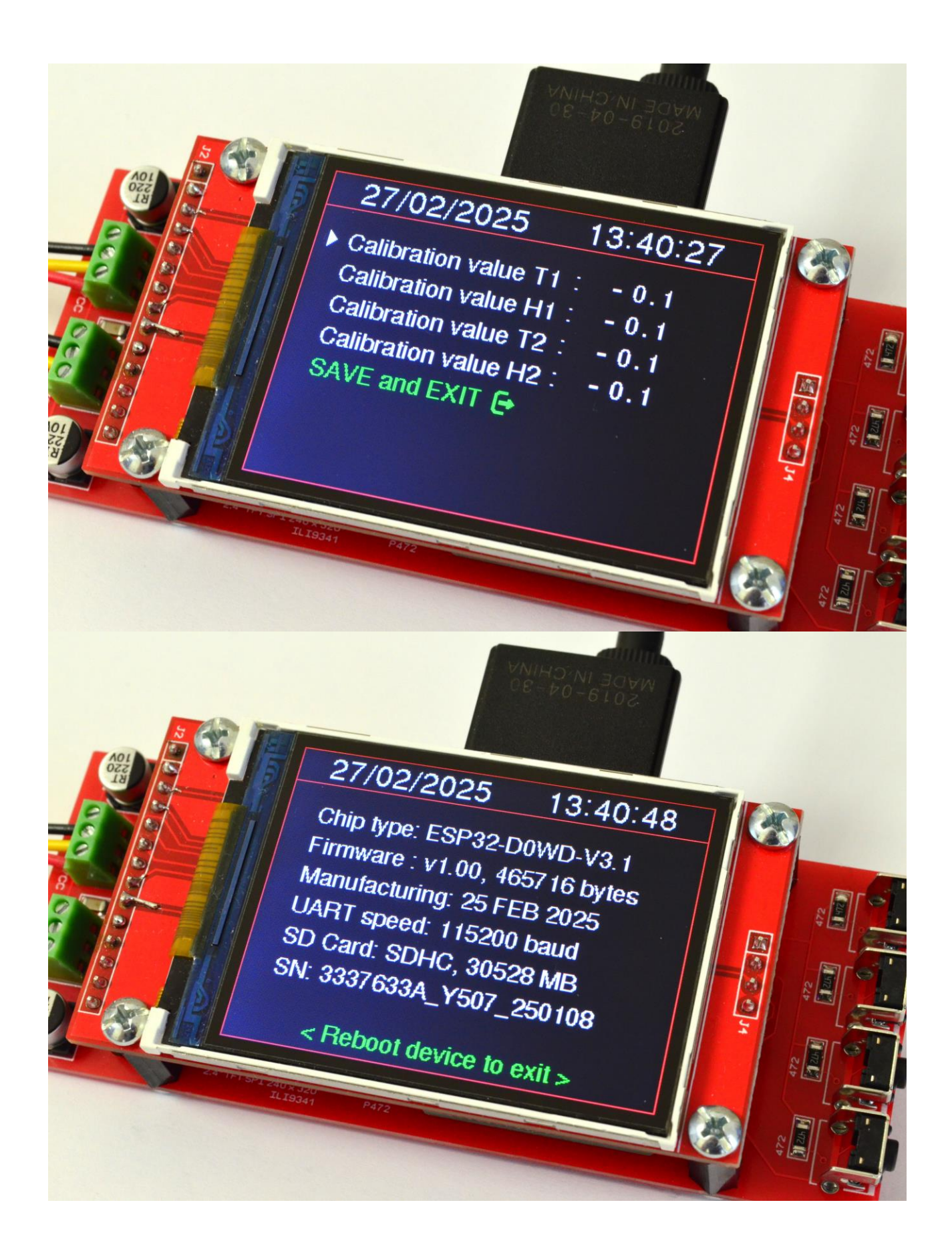

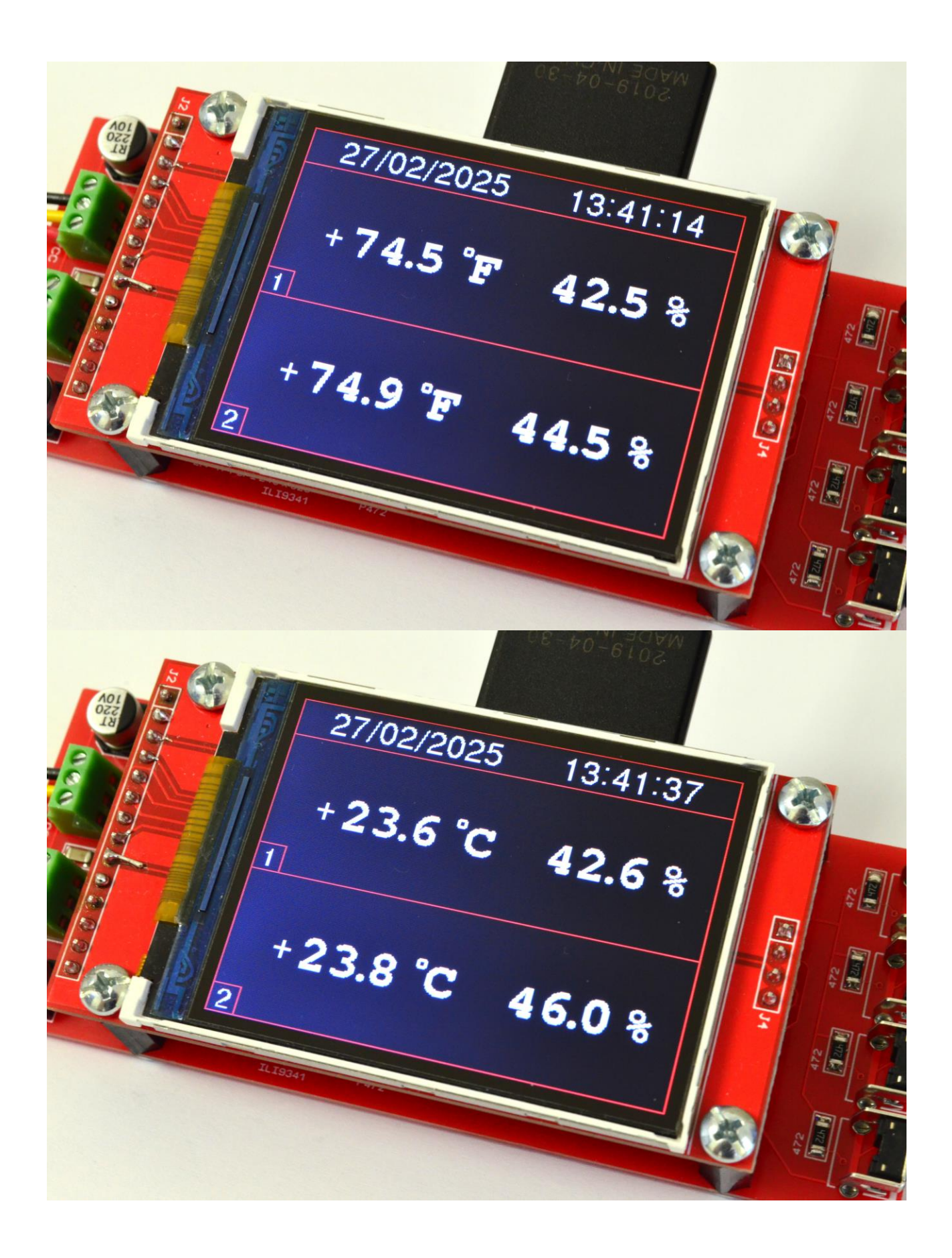

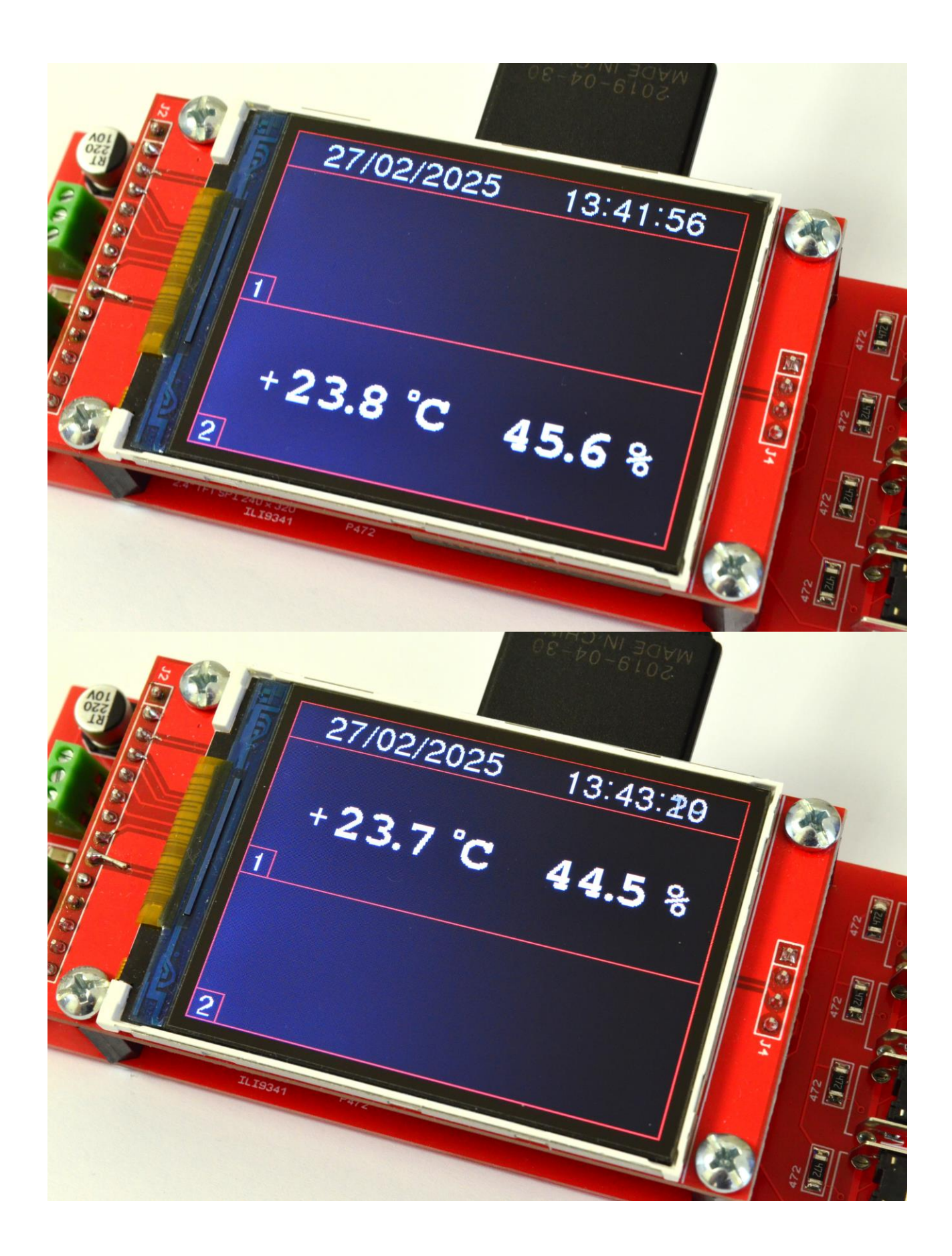

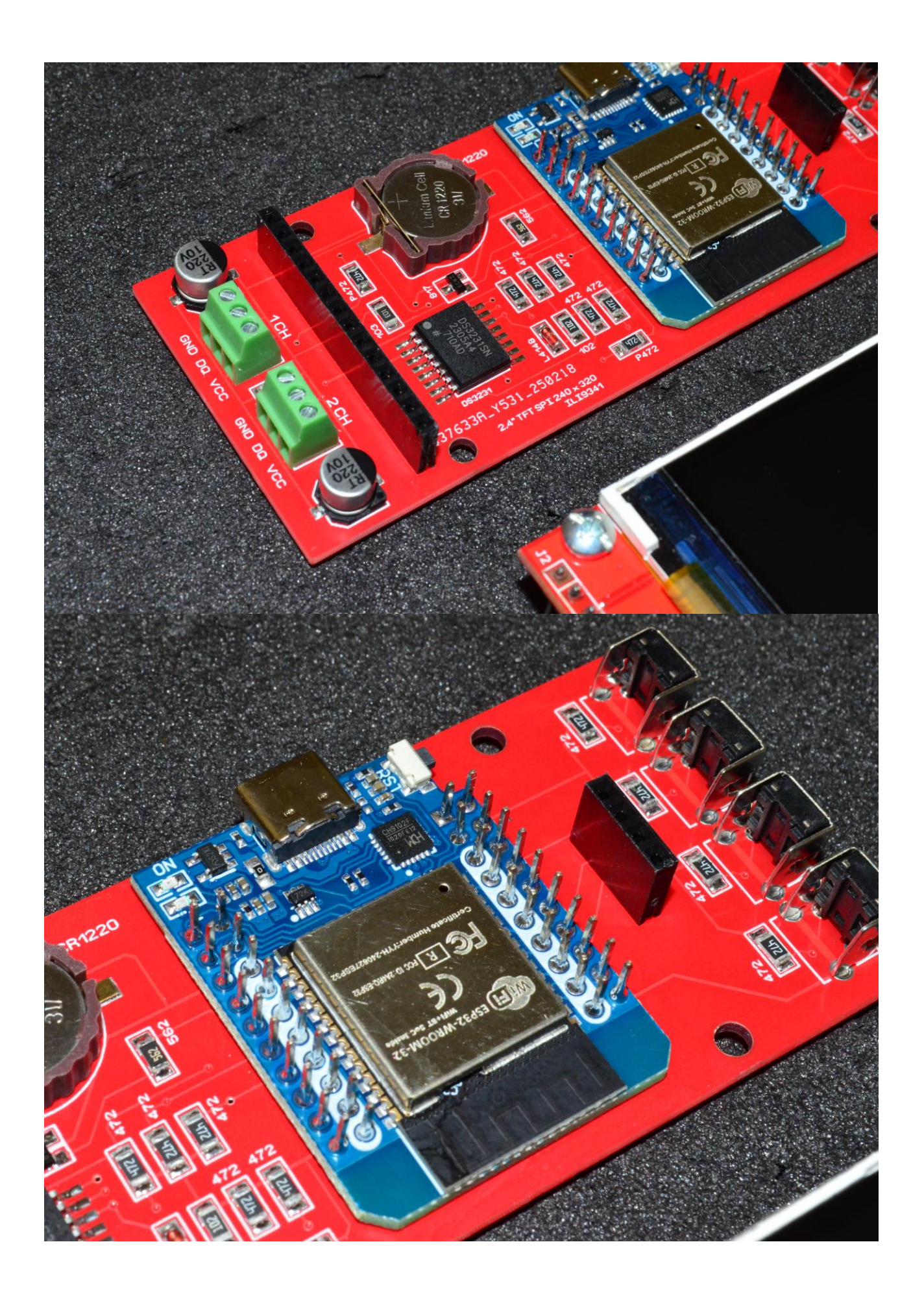

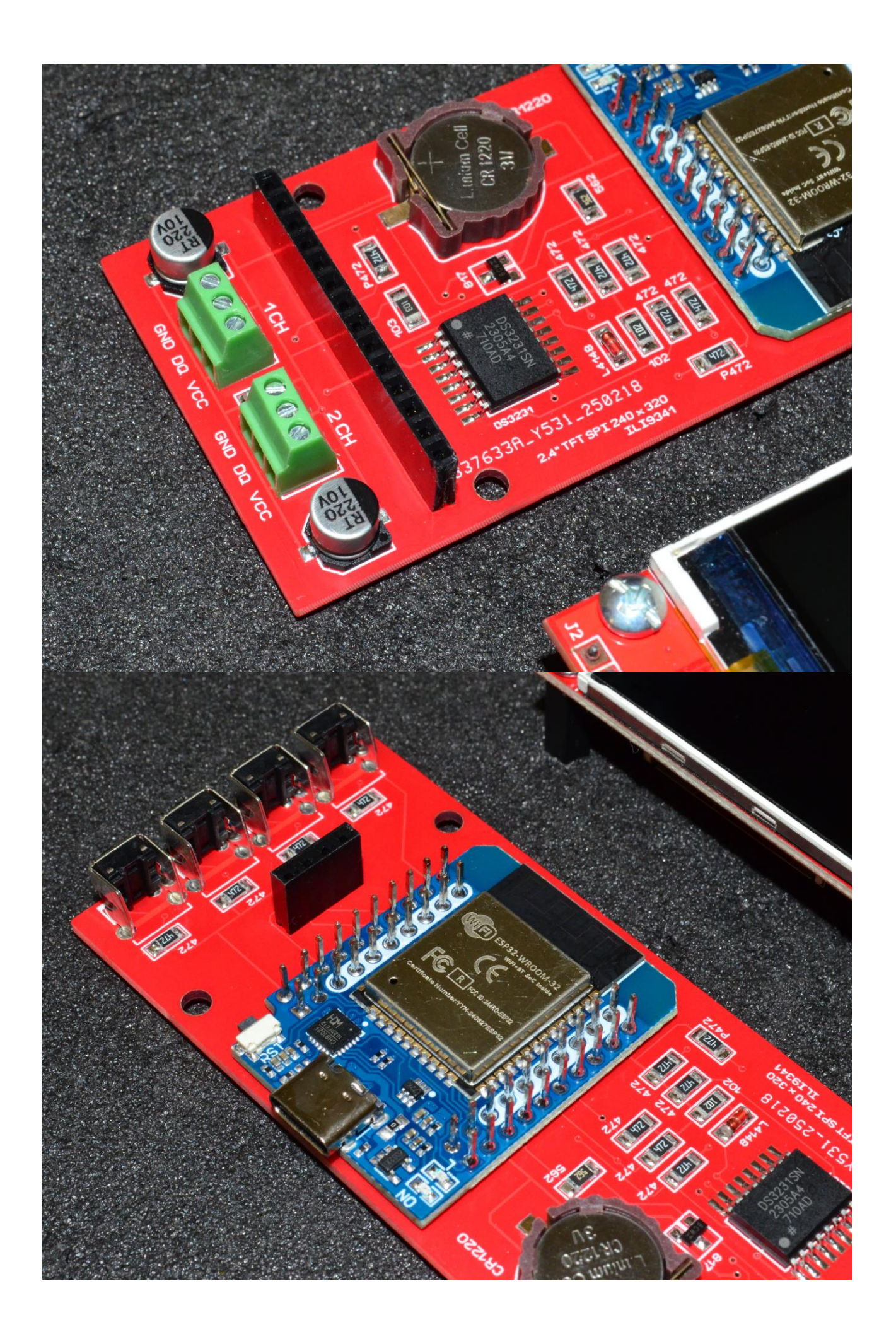

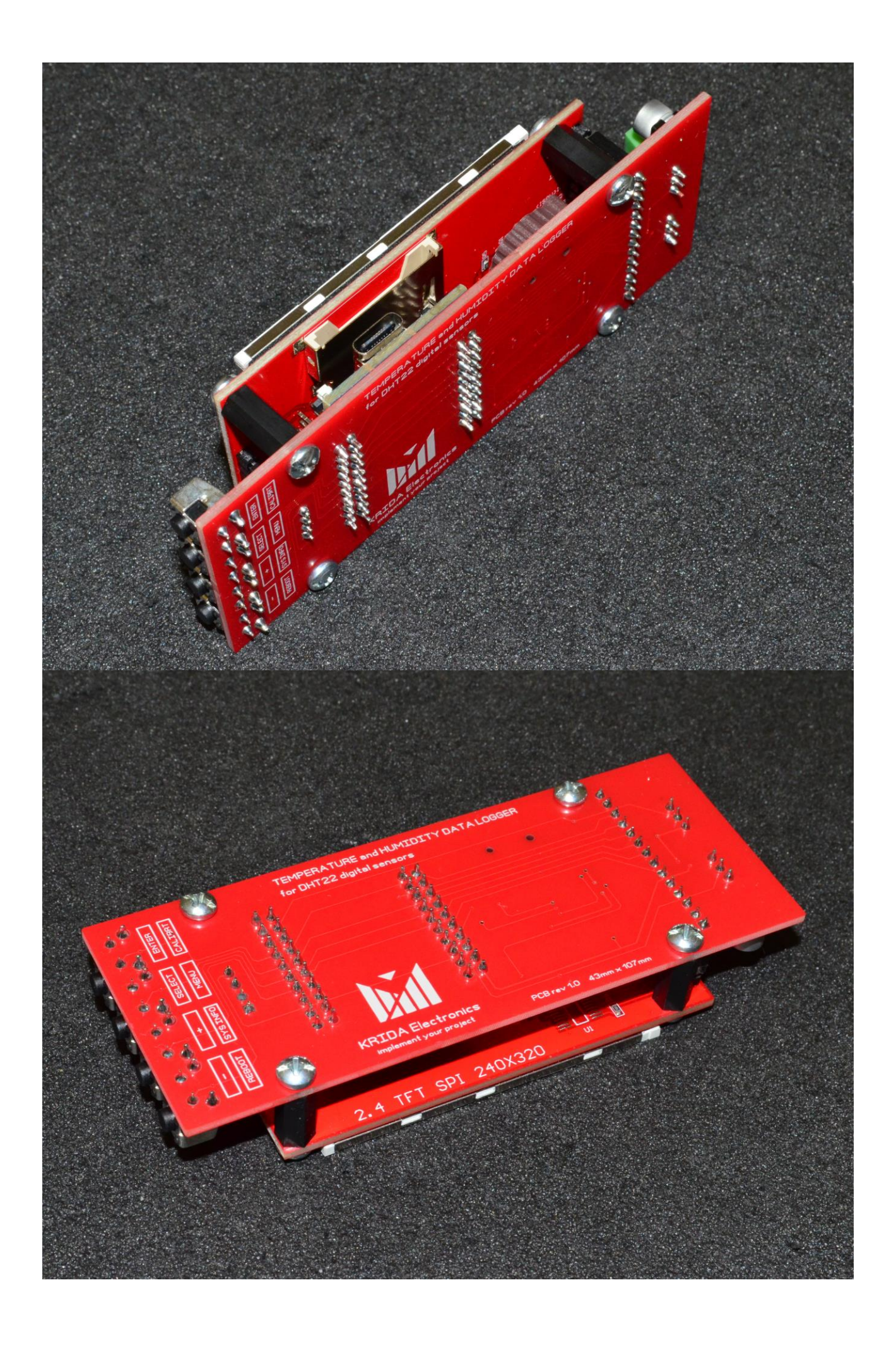

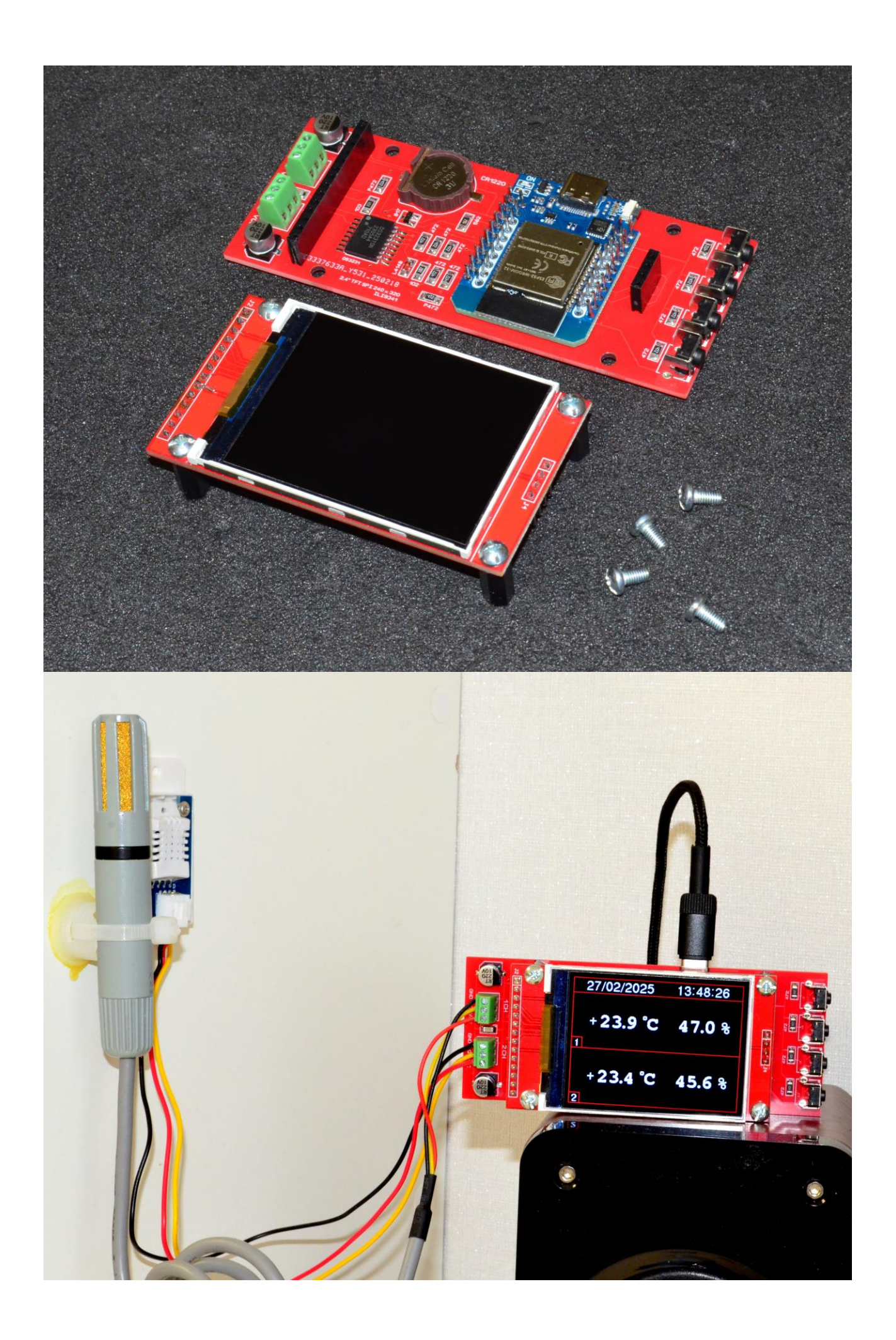